## Initial Logon to the Patient Account in the Apple<sup>®</sup> Health App

Patients can log on and authenticate in the Apple<sup>®</sup> Health app to maintain a lasting connection. The system automatically shares new health data.

1. Patients search for your practice in the Apple® Health app to add their account.

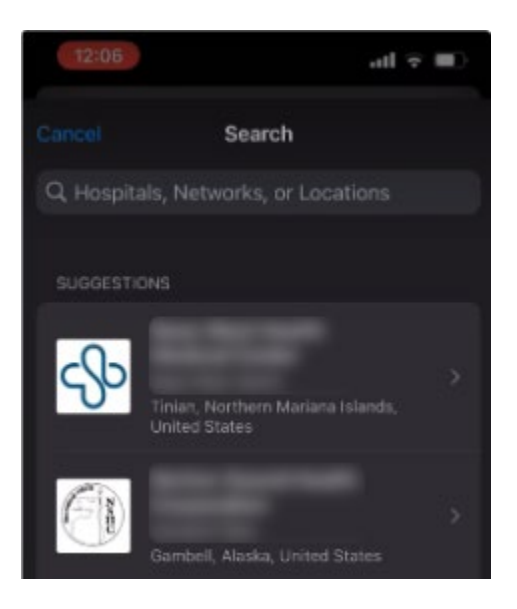

The NextGen® Office Patient Portal logon window opens.

2. Patients enter their NextGen® Office Patient Portal logon credentials.

The patient's name and date of birth appear.

3. Select **Continue**.

The one-time access request window opens.

4. The patient selects which medical data they want to download and then selects **Allow**.

The **Account Added** message appears. After downloading the data, the patient can see their records on their devices.

5. After the account has been added, the patient can see the selected medical data under **Health Records**.

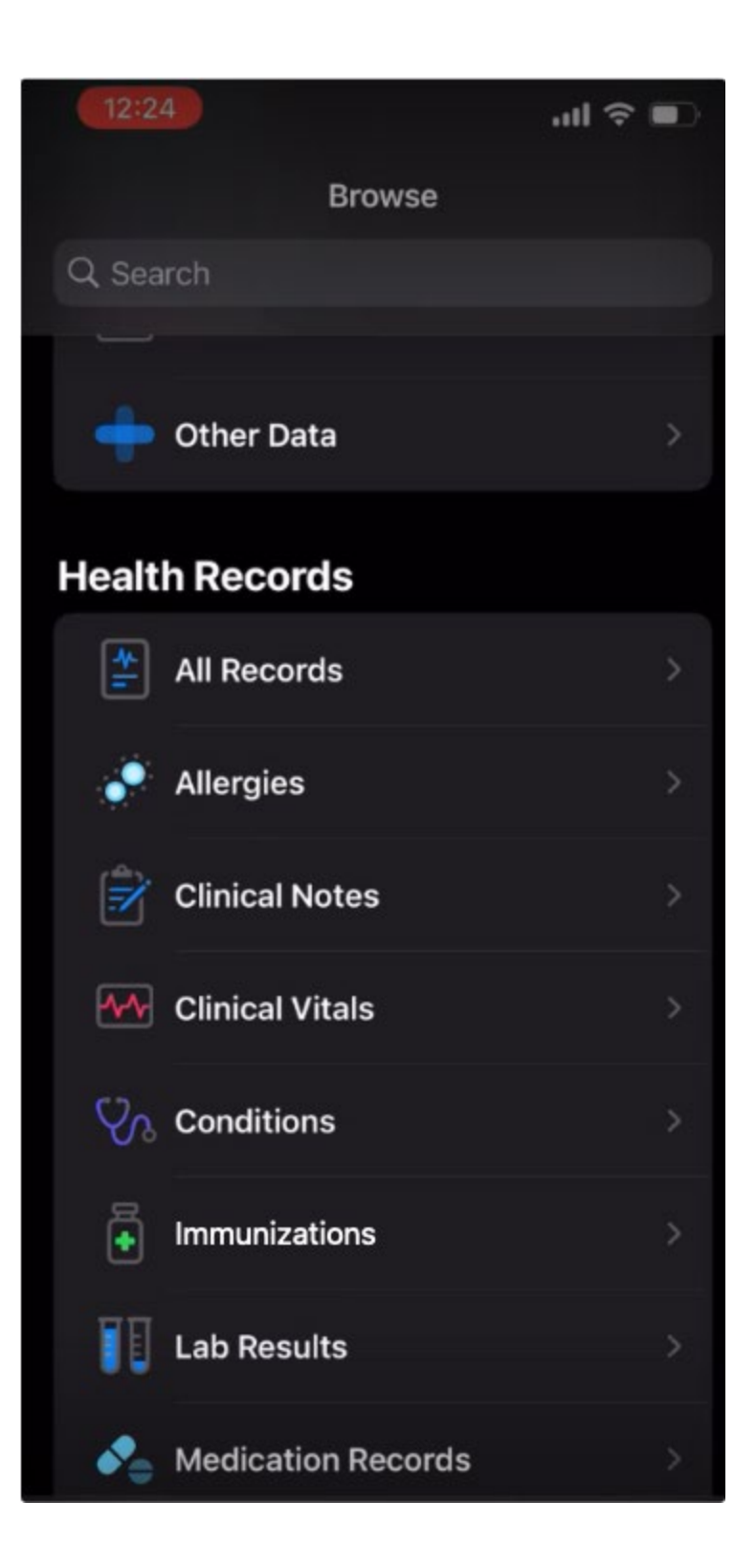